### Rule Routing during SPO Migration – October 7, 2024

This guide is for rule leads that will need to continue their rule review or routing process during the SPO migration of rule SP sites. Rule leads are being asked to move documents temporarily to a space on the GR OneDrive during migration and then move them back to SPO and delete the file after migration.

### Goals

- Allow rulemaking reviews and development continue without disruption during Sharepoint Online migration.
- Allow SPO migration happen without disruption.
- Manage rulemaking file and prevent unintentional consequences related to records.

## Things you will need

- Rulemaking documents in your current rulemaking site that need to be routed
- Microsoft Edge
- Access to the GR OneDrive folder created for your rule documents

# Before you begin

• Schedule time before October 7 to review these instructions and determine what documents you will need during migration.

```
• Steps 1-12 need to be completed no later than 5pm on October 6.
```

- You will not be downloading all your documents; instead, only choose the documents that will need to be developed or reviewed during migration.
- Continue to work on the documents in OneDrive during migration, with a planned stopping point with your team once you are settled into your new SPO rule site.
- Contact Katie Wolt or Laurie Dumar in Governmental Relations if you have any questions. You can also refer to the <u>GR SPO</u> <u>Migration</u> Team or the <u>GR Migration SPO site</u> for more resources.

## 1. Navigate to your rulemaking Sharepoint site in the on-prem environment (this is your current rulemaking SP site).

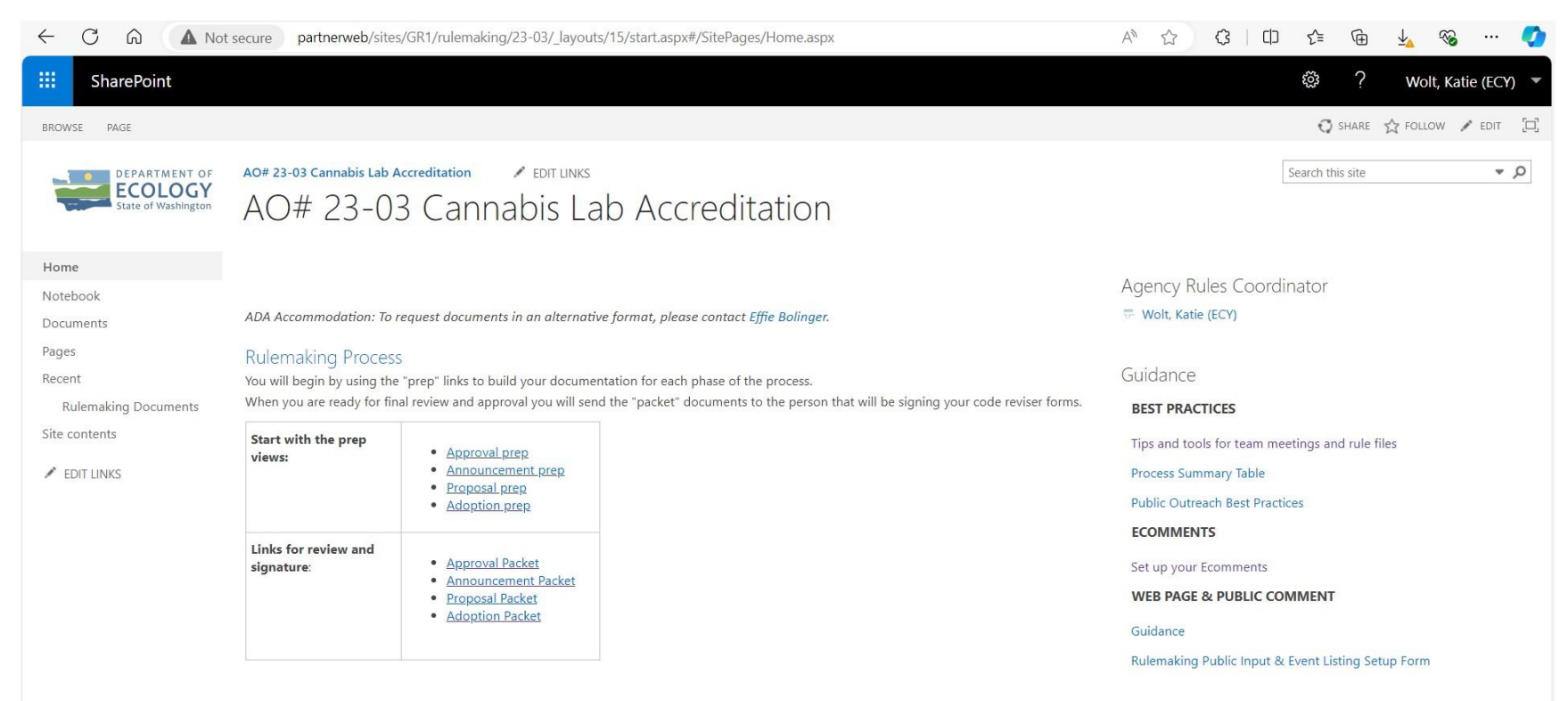

2. Navigate to the rulemaking document library in your site. Click "Library Settings" under the library tab.

| $\leftrightarrow \rightarrow C \bigcirc A$                                          | ▲ Not secure   partnerweb/sites/GR1/rulemaking/23-03/_layouts/15/start.aspx#/Rulemaking%20Documents/                                                                                                    | Forms/Sorted%20by%20ty A 🟠 🕄 🗘 🗲 🔂                                                                                                    |
|-------------------------------------------------------------------------------------|----------------------------------------------------------------------------------------------------|----------------------------------------------------------------------------------------------------|
| SharePoint                                                                          |                                                                                                    | ¢ ?                                                                                                    |
| BROWSE CUSTOM COMMANDS                                                              | FILES LIBRARY                                                                                                    |                                                                                                    |
| View Format                                                                         | View - Current View:<br>olumn Sorted by type -<br>tup Current Page -<br>nage Views Tags and Notes Share & Track Connect & Export                                                                                                    | I<br>Iorer<br>Form Web<br>Parts -<br>Customize Library<br>Edit<br>New Quick<br>Step<br>Customize Library<br>Edit<br>Step<br>Step<br>Step<br>Step<br>Step<br>Step<br>Step<br>Ste |
| Home Notebook Documents Pages Recent Rulemaking Documents Site contents  EDIT LINKS | <ul> <li>New Lupload Sync Share More</li> <li>Sorted by type Adoption Packet Adoption Prep ···· Find a file</li> <li>Adoption Packet Adoption Prep ···· Find a file</li> <li>Name Modified Modified By Packet View Phase Template Title Type of Document</li> <li>Type of Document : (2)</li> <li>Type of Document : A. Briefing Document (4)</li> <li>Type of Document : B. Timeline (2)</li> <li>Type of Document : C. Environmental Justice (3)</li> </ul> |                                                                                                    |
|                                                                                     |                                                                                                    |                                                                                                    |
|                                                                                     |                                                                                                    |                                                                                                    |

3. Under Library Settings, click "Manage files that have no checked in version." We want to make sure that there are no checked-out versions of your rulemaking documents in your library before migration begins on October 7.

| $\leftrightarrow \rightarrow C \land$           | Not secure   partnerweb/sites/GR1/rulemaking/2                                         | 23-03/_layouts/15/listedit.aspx?List=%7B4443E001-A8D5-4A77-8348-A2DBF897024A                | - A 公 3 日                                 | ₹^≡ | 🖻 ¼ 🗞 … 🏈             |  |  |  |  |
|-------------------------------------------------|----------------------------------------------------------------------------------------|---------------------------------------------------------------------------------------------|-------------------------------------------|-----|-----------------------|--|--|--|--|
| SharePoint                                      |                                                                                        |                                                                                             |                                           | ŝ   | ? Wolt, Katie (ECY) 🔻 |  |  |  |  |
|                                                 |                                                                                        |                                                                                             |                                           |     | 🖓 SHARE 🏠 FOLLOW 🖂    |  |  |  |  |
| DEPARTMENT OF<br>ECOLOGY<br>State of Washington | A0# 23-03 Cannabis Lab Accreditation / EDIT<br>Rulemaking Docume                       | nts • Settings                                                                              |                                           |     | Î                     |  |  |  |  |
| Home                                            | List Information                                                                       |                                                                                             |                                           |     |                       |  |  |  |  |
| Notebook                                        | Name: Rulemaking Documents                                                             |                                                                                             |                                           |     |                       |  |  |  |  |
| Documents                                       | Web Address: http://partnerweb/sites/G<br>Description:                                 | R1/rulemaking/23-03/Rulemaking Documents/Forms/Sorted by type.aspx                          |                                           |     |                       |  |  |  |  |
| Pages                                           |                                                                                        |                                                                                             |                                           |     |                       |  |  |  |  |
| Recent                                          | General Settings                                                                       | Permissions and Management                                                                  | Communications                            |     |                       |  |  |  |  |
| Rulemaking Documents<br>Site contents           | <ul> <li>List name, description and navigation</li> <li>Versioning settings</li> </ul> | <ul> <li>Delete this document library</li> <li>Save document library as template</li> </ul> | Incoming e-mail settings                  |     | I                     |  |  |  |  |
|                                                 | Advanced settings                                                                      | Permissions for this document library                                                       | Permissions for this document library     |     |                       |  |  |  |  |
| EDIT LINKS                                      | <ul> <li>Validation settings</li> </ul>                                                | Manage files which have no checked in version                                               |                                           |     |                       |  |  |  |  |
|                                                 | Column default value settings                                                          | Workflow Settings                                                                           |                                           |     |                       |  |  |  |  |
|                                                 | Audience targeting settings                                                            | Generate file plan report                                                                   | Generate file plan report                 |     |                       |  |  |  |  |
|                                                 | <ul> <li>Rating settings</li> </ul>                                                    | Enterprise Metadata and Keywords Settings                                                   | Enterprise Metadata and Keywords Settings |     |                       |  |  |  |  |
|                                                 | Form settings                                                                          | Information management policy settings                                                      |                                           |     |                       |  |  |  |  |
|                                                 | Columns<br>A column stores information about each document in the do                   | cument library. The following columns are currently available in this document library:     |                                           |     |                       |  |  |  |  |
|                                                 | Caluma (dick to adit)                                                                  | Trun Descrived                                                                              |                                           |     |                       |  |  |  |  |

4. If you don't have any files listed, you can move ahead with the next steps. If you do have files checked out, please check them back in. If you have any trouble checking the documents back in, please contact Katie via Teams chat and she can do it for you.

|                                                                                                   | t secure partnerweb/sites/GR1/rulemaking/23-0.                | 3/_layouts/15/ManageCheckedOutFiles.as | px?List=%7B4443E001-A8D5-4A77-8348-A2DB | . A <sup>™</sup> ☆ · | (3   (1) (≦ | 🕀 🚣 🗞 … 🏈           |
|---------------------------------------------------------------------------------------------------|---------------------------------------------------------------|----------------------------------------|-----------------------------------------|----------------------|-------------|---------------------|
| SharePoint                                                                                        |                                                               |                                        |                                         |                      | ŝ           | ? Wolt, Katie (ECY) |
|                                                                                                   |                                                               |                                        |                                         |                      |             | 🔾 SHARE 🏠 FOLLOW 🗔  |
| DEPARTMENT OF<br>ECOLOGY<br>State of Washington                                                   | A0# 23-03 Cannabis Lab Accreditation FE<br>Settings Checked ( | Out Files 🛛                            |                                         |                      |             |                     |
| Home                                                                                              | Take Ownership of Selection                                   |                                        |                                         |                      |             |                     |
| Notebook<br>Documents<br>Pages<br>Recent<br>Rulemaking Documents<br>Site contents<br>✓ EDIT LINKS | Type Name All files currently have a checked in version.      | Location                               | Checked Out To                          | Modified             |             | Size                |

5. Next, you will need to make sure you have access to the GR SPO Migration folder that has been created for you. Open your file explorer and navigate to <u>OneDrive - Washington State Executive Branch Agencies\General - ECY-GR Staff\SP Migration.</u> You should see a folder that has the AO number associated with your rulemaking. This is where you will be adding your documents.

|                      | t secure | partnerweb/sites/GR                                                             | 1/rulemaking/23-03/_layouts/15/start.aspx        | #/         |                              |                  |           | AN 🖒      | (3) (1) (1) | Ē                                       | 🚣 🗞 … 🏈             |
|----------------------|----------|---------------------------------------------------------------------------------|--------------------------------------------------|------------|------------------------------|------------------|-----------|-----------|-------------|-----------------------------------------|---------------------|
| SharePoint           |          |                                                                                 |                                                  |            |                              |                  |           |           | ŝ           | ?                                       | Wolt, Katie (ECY) 🔻 |
| BROWSE PAGE          | 1        | 📕 📔 📜 🗢   SP Migratio                                                           | on                                               |            |                              |                  |           |           |             | $\times$                                | FOLLOW 🖌 EDIT 🖂     |
|                      |          | File Home Share                                                                 | View                                             |            |                              |                  |           |           |             | ~ ?                                     |                     |
|                      | AO       | $\leftarrow \rightarrow \checkmark \uparrow \blacksquare \rightarrow \text{Or}$ | eDrive - Washington State Executive Branch Agenc | ies > Gene | eral - ECY-GR Staff > SP Mig | gration v (      | Search SP | Migration |             | Q                                       | م ◄                 |
| State of Washington  | A        | Noise ^                                                                         | Name ^                                           | Status     | Date modified                | Туре             | Size      |           |             |                                         |                     |
|                      |          | 📙 Records Mgmt                                                                  | AO23_03 SPO Migration Docs                       | 2          | 9/25/2024 9:38 AM            | File folder      |           |           |             |                                         |                     |
| Home                 |          | 📜 RegReformEO                                                                   | BestPracticesForFileMgmt                         | $\odot$    | 11/2/2023 8:37 AM            | Microsoft Word D | 114 KB    |           |             |                                         |                     |
| Home                 |          | SBLT                                                                            | 👜 GR-SP-Migration-Agency-Request-Le              | $\odot$    | 3/14/2024 3:06 PM            | Microsoft Word D | 45 KB     |           |             |                                         |                     |
| Notebook             | 40       | Self-Care                                                                       |                                                  |            |                              |                  |           |           |             |                                         |                     |
| Documents            | AD       | SharePoint Hel                                                                  |                                                  |            |                              |                  |           |           |             |                                         |                     |
| Pages                | Ru       | SP Migration                                                                    |                                                  |            |                              |                  |           |           |             |                                         |                     |
| Recent               | Υοι      | AO23_03 SPO                                                                     |                                                  |            |                              |                  |           |           |             |                                         |                     |
| Rulemaking Documents | Wł       | Staff Meeting                                                                   |                                                  |            |                              |                  |           |           |             |                                         |                     |
| Site contents        | ~        | Templates                                                                       |                                                  |            |                              |                  |           |           |             |                                         |                     |
|                      | vi       | Tools & Technie                                                                 |                                                  |            |                              |                  |           |           |             |                                         |                     |
| EDIT LINKS           |          | Training                                                                        |                                                  |            |                              |                  |           |           |             |                                         |                     |
|                      |          | Microsoft Teams                                                                 |                                                  |            |                              |                  |           |           |             |                                         |                     |
|                      |          | Pictures                                                                        |                                                  |            |                              |                  |           |           |             |                                         |                     |
|                      | Li       | Recordings                                                                      |                                                  |            |                              |                  |           |           |             |                                         |                     |
|                      | si       | This PC                                                                         |                                                  |            |                              |                  |           |           |             |                                         |                     |
|                      |          | 3D Objects                                                                      |                                                  |            |                              |                  |           |           |             |                                         |                     |
|                      |          | Desktop                                                                         |                                                  |            |                              |                  |           |           |             |                                         |                     |
|                      |          | Documents                                                                       |                                                  |            |                              |                  |           |           |             |                                         |                     |
|                      | _        | 🖶 Downloads 🛛 🗡                                                                 |                                                  |            |                              |                  |           |           |             | (1) (1) (1) (1) (1) (1) (1) (1) (1) (1) | Form                |
|                      |          | 3 items 1 item selected                                                         | Sync pending                                     |            |                              |                  |           |           |             |                                         |                     |

6. Return to your rulemaking document library in your Microsoft Edge browser. In order to move your documents, you will need to make sure the Microsoft Explorer feature is turned on in your browser.

Click the three dots in the top right corner of your browser and click "Settings." Inside Settings, click the "Default Browser" category. Turn on "Allow" under "Allow sites to be reloaded in Internet Explorer mode (IE mode)."

| ← C ⋒                                                                                         | ngs/defaultBrowser                                                                                                    | J <u>{</u> ^≡ |
|-----------------------------------------------------------------------------------------------|----------------------------------------------------------------------------------------------------|---------------|
|                                                                                               | Your browser is managed by your organization                                                                                                    |               |
| Settings                                                                                      | Default browser                                                                                                    |               |
| Q Search settings                                                                             | Microsoft Edge is your default browser Make default                                                                                                    |               |
| <ul> <li>Profiles</li> <li>Privacy, search, and services</li> <li>Appearance</li> </ul>       | Internet Explorer compatibility                                                                                                    |               |
| <ul> <li>Sidebar</li> <li>Start, home, and new tabs</li> <li>Share, copy and paste</li> </ul> | Allow sites to be reloaded in Internet Explorer mode (IE mode) ⑦                                                                                                  |               |
| G Cookies and site permissions                                                                | Internet Explorer mode pages Add                                                                                                    |               |
| Default browser                                                                               | These pages will open in Internet Explorer mode for 30 days from the date you add the page. You have 1 page that'll automatically open in Internet Explorer mode. |               |
| $\downarrow$ Downloads                                                                        | Page Date added Expires                                                                                                    |               |
| 왕 Family safety<br>A <sup>t</sup> Languages                                                   | https://stateofwa.sharepoint.com/sites/ECY-InsideEcology/_layouts/1 9/24/2024 10/24/2024 ①                                                                        |               |
| Printers                                                                                      | Internet Options                                                                                                    |               |
| System and performance                                                                        |                                                                                                    |               |
| S Reset settings                                                                              |                                                                                                    |               |
| Phone and other devices                                                                       |                                                                                                    |               |
| 🛣 Accessibility                                                                               |                                                                                                    |               |

7. Go back to your browser and make sure that it is in Explorer mode. If you don't see the information highlighted at the top of your browser, close the browser and open it again.

| ← C A (0)                                       | 🛦 Not secure   partnerweb/sites/GR1/rulemaking/23-03/_layouts/15/start.aspx#/Rulemaking%20Documents/Forms/Announcement%20Packet.a 🏠 | (3   C) | 5≡ @             | 🎍 🗞 ··· 🏈           |
|-------------------------------------------------|----------------------------------------------------------------------------------------------------|---------|------------------|---------------------|
| You're in Internet Explorer mode                | Most pages work better in Microsoft Edge. Open in Microsoft Edge Show in toolbar                                                    |         |                  | Learn more X        |
| III SharePoint                                  |                                                                                                    |         | ¢?               | Wolt, Katie (ECY) 🔻 |
| BROWSE CUSTOM COMMANDS                          | FILES LIBRARY                                                                                                    |         | ÷                | 🕽 share 🏠 follow 🖂  |
| DEPARTMENT OF<br>ECOLOGY<br>State of Washington | A0# 23-03 Cannabis Lab Accreditation  PEDIT LINKS Rulemaking Documents                                                              |         | Search this site | ۹ *                 |
| Home                                            | 🕀 New 🏠 Upload 🥰 Sync 🗘 Share More 🗸                                                                                                |         |                  |                     |
| Notebook                                        | Sorted by type Adoption Packet Announcement Packet ••• Find a file                                                                  |         |                  |                     |
| Documents<br>Pages<br>Recent                    | Name Checked Out To Check In Comment     CannabisAccreditationCommsPlan                                                             |         |                  |                     |
| Rulemaking Documents                            | 📄 CR 101 WAC Track Chapter 173-55 WAC 🛛 🚥                                                                                           |         |                  |                     |
| Site contents                                   | CR-101                                                                                                    |         |                  |                     |
|                                                 | D2BriefingDocument                                                                                                    |         |                  |                     |
| EDIT LINKS                                      | Notice to interested parties_CR-101                                                                                                 |         |                  |                     |
|                                                 | Timeline                                                                                                    |         |                  |                     |
|                                                 | Timeline_Withdrawal                                                                                                    |         |                  |                     |
|                                                 | TribalLetter-CR-101 rev.12_2021 added PM signatureerz 230616                                                                        |         |                  |                     |
|                                                 | WSR 23-13-116 uploaded by erz 230621                                                                                                |         |                  |                     |
|                                                 | Drag files here to upload                                                                                                    |         |                  |                     |

# 8. Open the "Library" tab on your rulemaking document library. Click "Open with Explorer."

| ← C ⋒ (@ ▲ Not                                                                                                    | secure   partnerweb/sites/GR1/rulemaking/23-03/_layouts/15/start.aspx#/Rulemaking%20Documents/Forms/Announcement%20Packet.a 🏠 🤇   印 🎓 🛓 🗞 … 🧭 |  |  |  |  |  |  |  |
|----------------------------------------------------------------------------------------------------|----------------------------------------------------------------------------------------------------|--|--|--|--|--|--|--|
| You're in Internet Explorer mode. Most pages work better in Microsoft Edge. Open in Microsoft Edge Show in toolbar |                                                                                                    |  |  |  |  |  |  |  |
| <b>III</b> SharePoint                                                                                              | l Wolt, Katie (ECY) マ                                                                                                    |  |  |  |  |  |  |  |
| BROWSE CUSTOM COMMANDS FILES                                                                                       | LIBRARY 🖸 SHARE 🟠 FOLLOW [□]                                                                                                    |  |  |  |  |  |  |  |
| View Quick<br>Edit<br>View Format                                                                                  | Aurrent View:<br>Announcement P -<br>-<br>-<br>-<br>-<br>-<br>-<br>-<br>-<br>-<br>-<br>-<br>-<br>-                                            |  |  |  |  |  |  |  |
|                                                                                                    |                                                                                                    |  |  |  |  |  |  |  |
| Home 🛨                                                                                                    | New T Upload Sync V Share More V                                                                                                    |  |  |  |  |  |  |  |
| Notebook Sort                                                                                                    | ed by type Adoption Packet Announcement Packet ··· Find a file                                                                                |  |  |  |  |  |  |  |
| Pages                                                                                                    | Image: Name         Checked Out To         Check In Comment                                                                                   |  |  |  |  |  |  |  |
| Recent                                                                                                    | CannabisAccreditationCommsPlan                                                                                                    |  |  |  |  |  |  |  |
| Rulemaking Documents                                                                                               | CR 101 WAC Track Chapter 173-55 WAC                                                                                                    |  |  |  |  |  |  |  |
| Site contents                                                                                                    | 👔 CR-101                                                                                                    |  |  |  |  |  |  |  |
|                                                                                                    | D2BriefingDocument ····                                                                                                    |  |  |  |  |  |  |  |
| P EDITERNIO                                                                                                    | Notice to interested parties_CR-101                                                                                                    |  |  |  |  |  |  |  |
|                                                                                                    | Timeline                                                                                                    |  |  |  |  |  |  |  |
|                                                                                                    | Timeline_Withdrawal                                                                                                    |  |  |  |  |  |  |  |
|                                                                                                    | TribalLetter-CR-101 rev.12_2021 added PM signatureerz 230616                                                                                  |  |  |  |  |  |  |  |
|                                                                                                    | wsR 23-13-116 ••• uploaded by erz 230621                                                                                                    |  |  |  |  |  |  |  |
|                                                                                                    | Drag files here to upload                                                                                                    |  |  |  |  |  |  |  |

9. The document library will open up in the File Explorer. You will need to identify any documents that you need reviewed or routed during SPO migration. The views from your Sharepoint site will not be available in the File Explorer. Move these files to the designated folder in the GR OneDrive.

| ← C ⋒ 🙆 🛦 Not                              | secure   partnerweb/si                         | tes/GR1/rulemaking/23-03/_layouts/15/star                         | t.aspx#/Rulemaking%                     | 20Documents/Forms                     | /Announcemer     | nt%20Packet.a 公 (3   CD n   | ્≌ ⊄⊕ ± લ          | & 📀           |
|--------------------------------------------|------------------------------------------------|-------------------------------------------------------------------|-----------------------------------------|---------------------------------------|------------------|-----------------------------|--------------------|---------------|
| You're in Internet Explorer mode. Most p   | ages work better in Micros                     | oft Edge. Open in Microsoft Edge                                  | Show in toolbar                         |                                       |                  |                             | Lea                | arn more X    |
| III SharePoint                             | I   ☑ I =   Rulemaking                         | g Documents<br>View                                               |                                         |                                       |                  | _                           | □ × Wolt, I<br>∨ 7 | Katie (ECY) 🔻 |
| BROWSE CUSTOM COMMANDS FILES               | $\leftarrow \rightarrow \lor \uparrow$ ] « htt | p://partnerweb > sites > GR1 > rulemaking >                       | 23-03 > Rulemaking Do                   | ocuments                              | ~ Ŭ              | Search Rulemaking Documents | D HARE Z           | Follow        |
| Modify View -                              | Pictures * ^                                   | Name                                                              | Date modified                           | Туре                                  | Size             |                             | ^                  |               |
| View Quick Create<br>Edit View Mavigate Up | Rules Database                                 | Inactive)CannabisLabsPRA_Draft_1 AG-Client Advice Request Form    | 1/17/2024 10:10 AM<br>2/25/2022 9:37 AM | Microsoft Word D<br>Microsoft Word 97 | 501 KB<br>47 KB  |                             |                    |               |
| View Format Manage V                       | screenshots for c                              | Adoption - Binder cover                                           | 2/22/2022 1:13 PM                       | Microsoft Word D                      | 46 KB            |                             |                    |               |
| Home 🕀                                     | SP Migration                                   | Adoption Briefing Outline                                         | 2/14/2024 10:12 AM<br>1/5/2021 9:23 AM  | Microsoft Word D                      | 34 KB<br>62 KB   |                             | _                  |               |
| Notebook Sor                               | Apps                                           | Appendix A template Cannabis interested parties                   | 2/22/2024 8:38 AM<br>11/15/2023 3:43 PM | Microsoft Word D<br>Microsoft Excel W | 24 KB<br>24 KB   |                             |                    |               |
| ₽ages ✓                                    | Attachments                                    | CannabisAccreditationCommsPlan                                    | 9/23/2024 3:11 PM                       | Microsoft Word D                      | 56 KB            |                             | _                  |               |
| Recent                                     | Documents                                      | CannabisLabsPKA_Draft_2 CESTemplateMay2021                        | 2/2//2024 4:15 PM<br>9/17/2021 2:29 PM  | Microsoft Word D<br>Microsoft Word Te | 420 KB<br>513 KB |                             | _                  |               |
| Rulemaking Documents                       | ECY_PersonalAnc                                | CitationListTemplate_Sept2020 CR 101 WAC Track Chapter 173-55 WAC | 2/26/2024 2:04 PM                       | Microsoft Word Te                     | 49 KB            |                             | _                  |               |
| Site contents                              | Microsoft Teams                                | CR-101                                                            | 9/23/2024 3:11 PM                       | Microsoft Word D                      | 66 KB            |                             | _                  |               |
| EDIT LINKS                                 | Pictures                                       | CR102 Economic Exemptions and SBEIS<br>CR-102 August 2023         | 2/27/2024 3:32 PM<br>2/28/2024 8:44 AM  | Microsoft Word D<br>Microsoft Word D  | 61 KB<br>89 KB   |                             |                    |               |
|                                            | Recordings                                     | CR-102continuance                                                 | 2/12/2024 8:47 AM                       | Microsoft Word D                      | 73 KB            |                             | _                  |               |
|                                            | 3D Objects                                     | CR-103Permanent D2BriefingDocument                                | 1/1//2024 3:17 PM<br>9/23/2024 3:11 PM  | Microsoft Word D<br>Microsoft Word D  | 66 KB<br>46 KB   |                             |                    |               |
|                                            | Desktop                                        | DNS_HQDigitalLetterhead                                           | 2/27/2024 12:42 PM                      | Microsoft Word D                      | 86 KB            |                             |                    |               |
|                                            | Documents<br>75 items 1 item selected          | E2-ELT briefing request - Rulemaking<br>61.2 KB                   | 1/22/2020 12:49 PM                      | Outlook Item Tem                      | 47 KB            |                             |                    |               |
|                                            |                                                | brag mes nere to upload                                           |                                         |                                       |                  |                             |                    |               |

10. Once you have moved over the documents you need, you will need to check the permissions for your team that will be working on the documents. Navigate to the folder in OneDrive and right click the folder to choose "Manage Access." You should see the following box pop up on your screen. Click "Start Sharing."

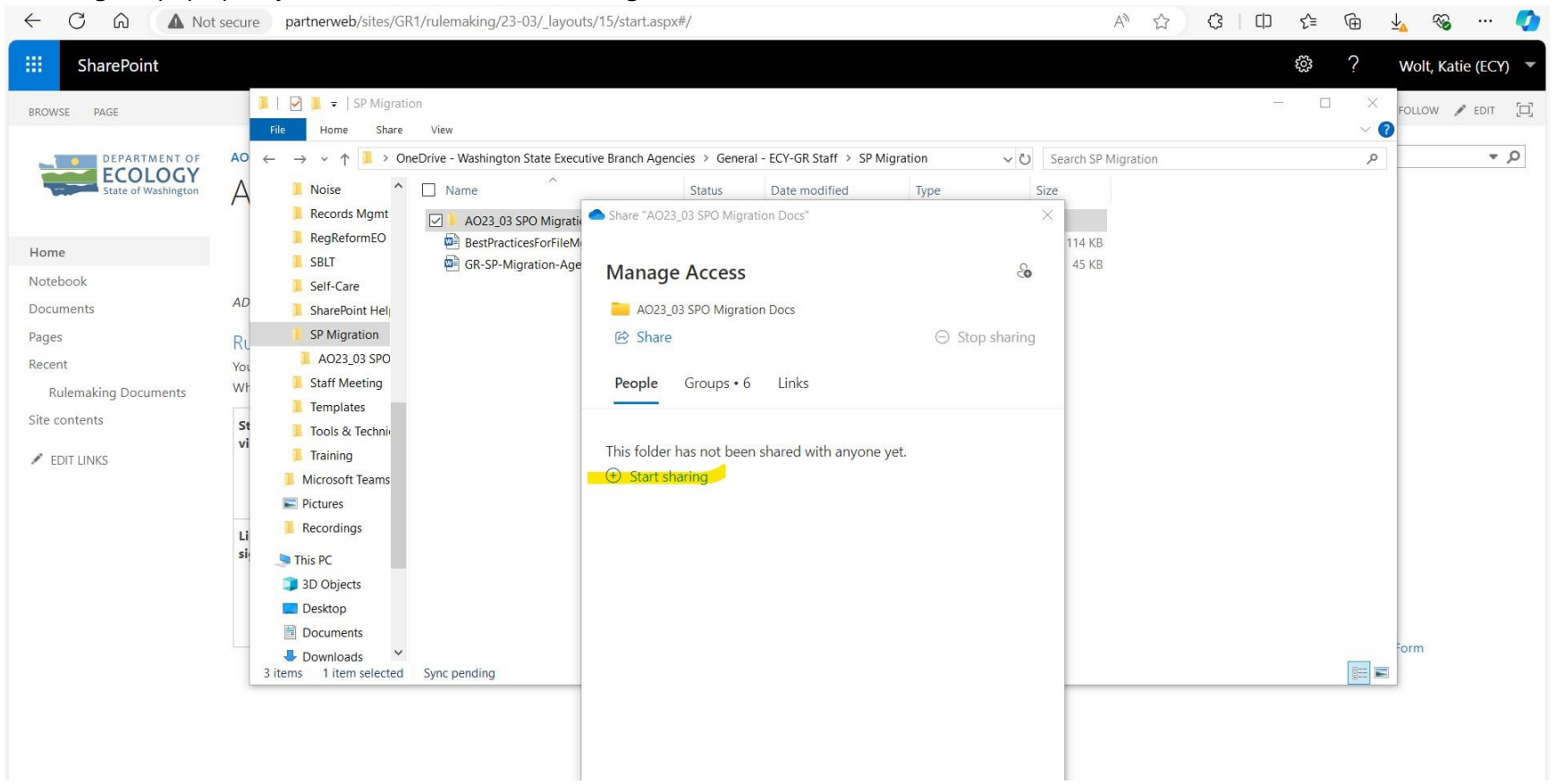

11. Choose the members of your team that you want to have access to the folder. Make sure that they have edit permissions by changing the permissions on pencil button to the right of their name. Write a message that will accompany the link asking them to check their access and to let you know if they can't open or edit the documents.

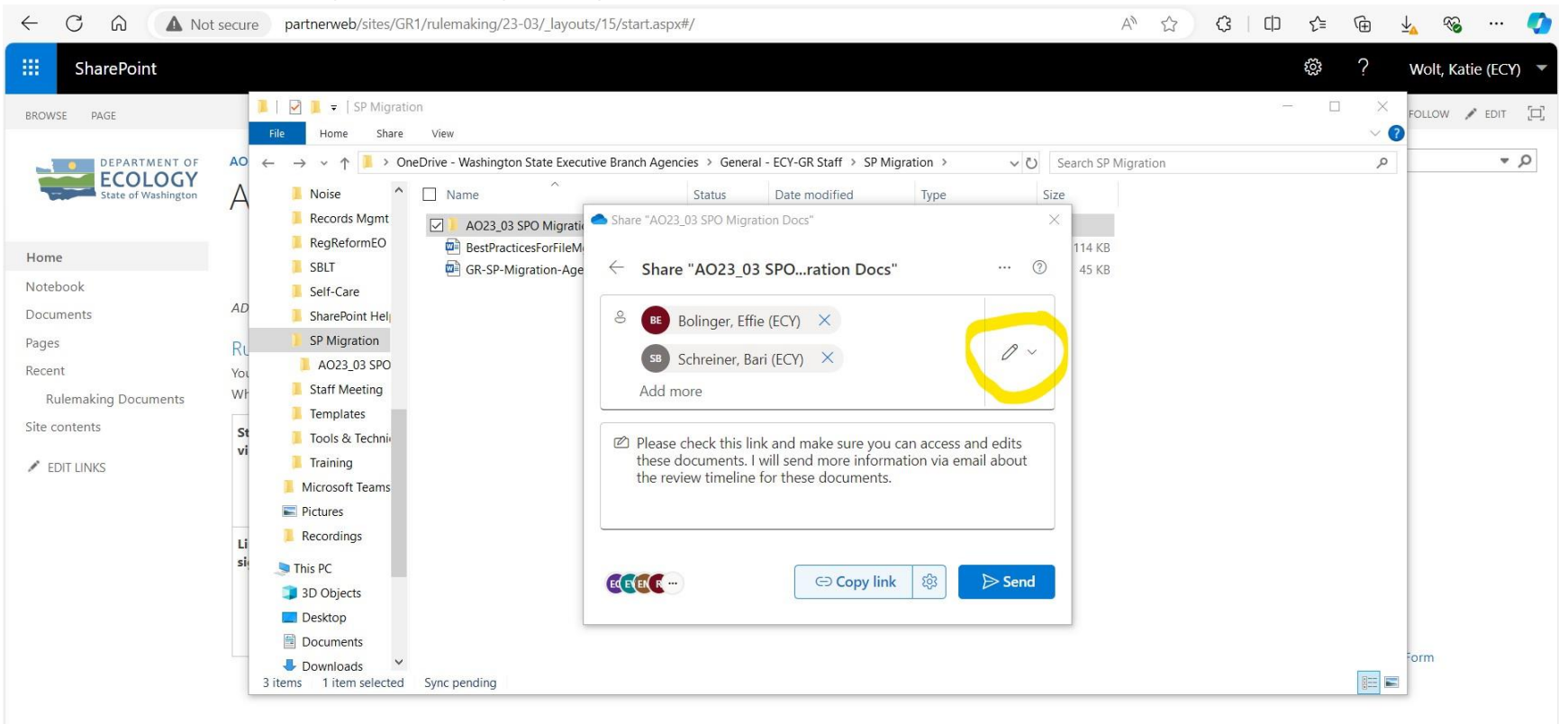

12. Once your documents have been moved over to your OneDrive folder, please send Katie a chat or an email to update the status of your site. Please do this no later than 5pm on October 6, 2024.

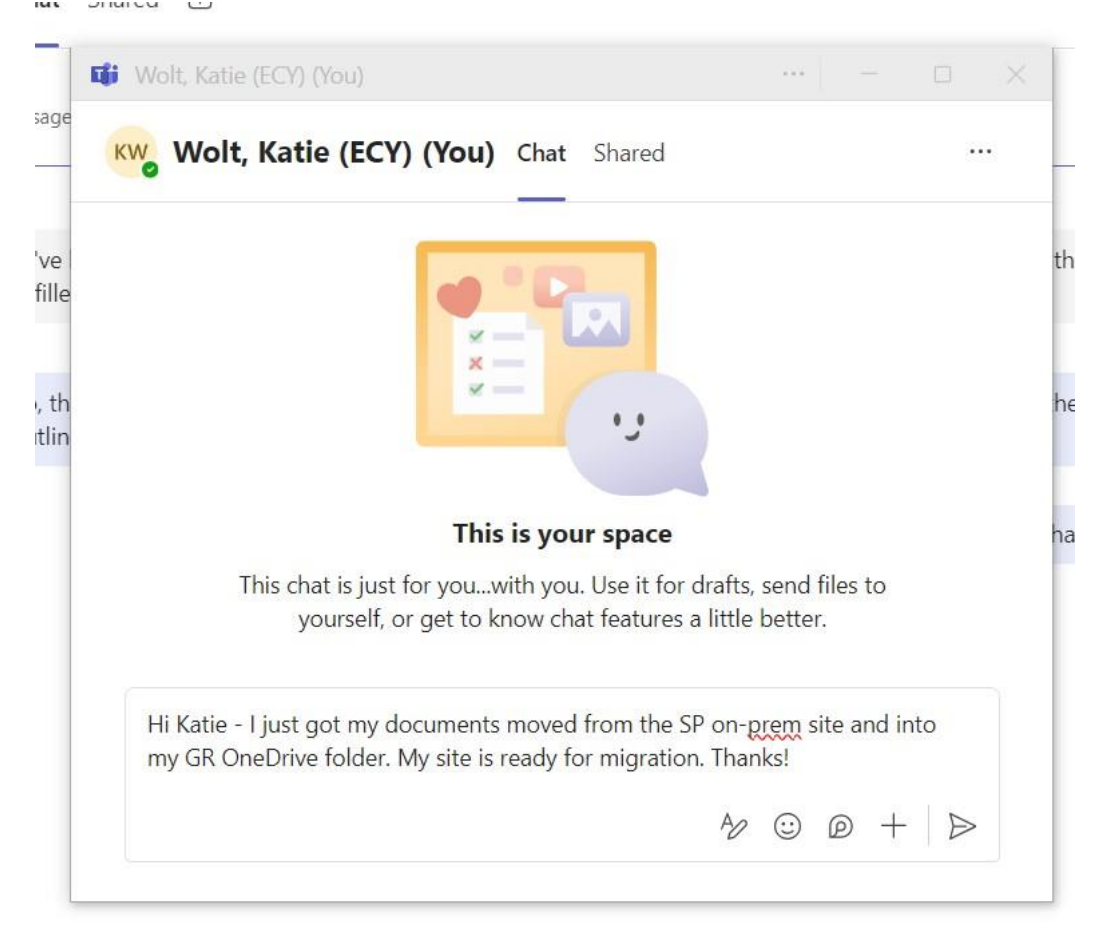

13. Now your team is ready to work in the OneDrive folder during migration. Please continue to route and share your documents as you would in Sharepoint while migration is happening.

Once your new SPO rule site has been published, you will be able to reupload your OneDrive documents into your SPO rule document library. Once that is complete, send an email to Katie asking her to delete your OneDrive folder. This should close the loop on the rule file.

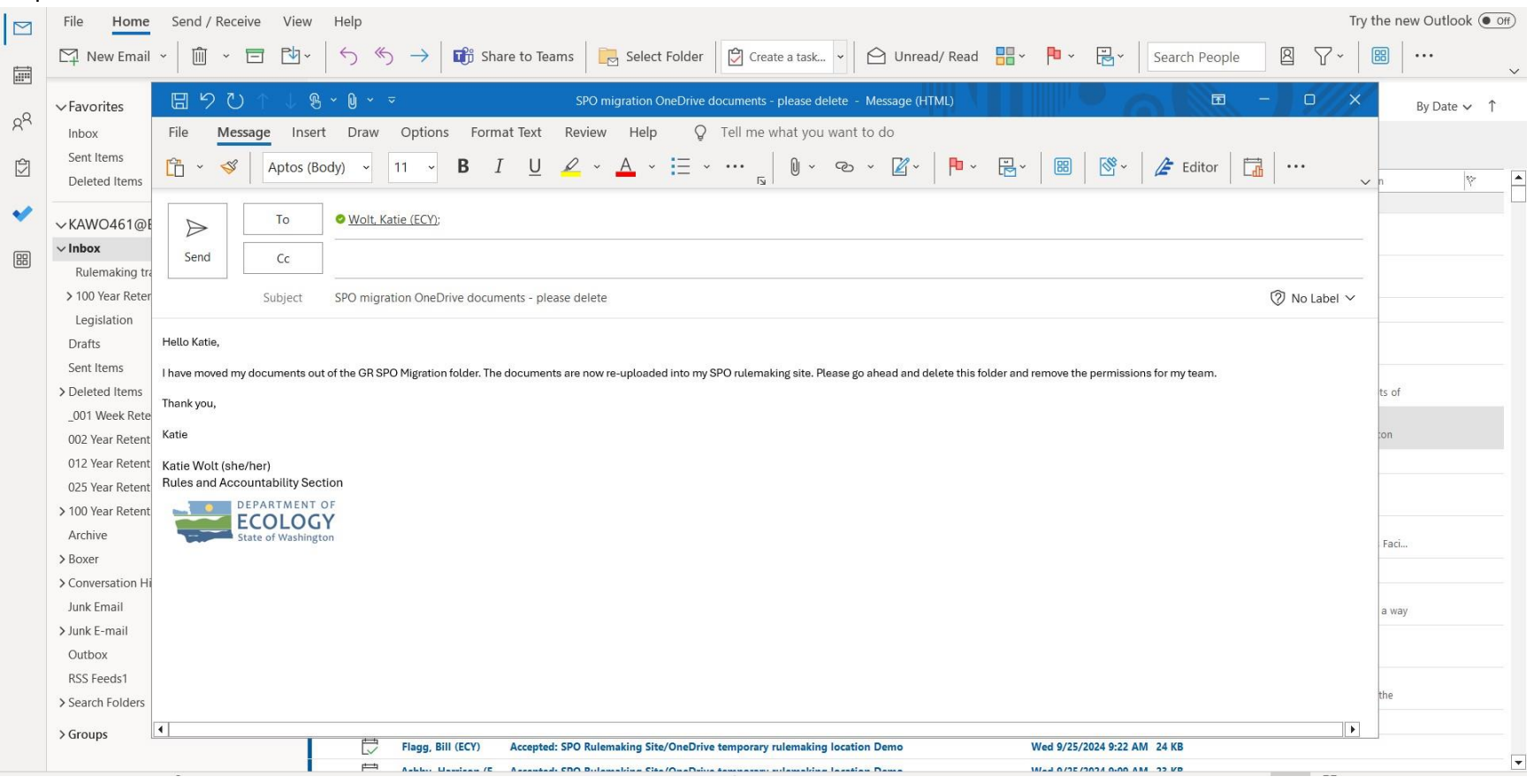